# **Ipsos iris**

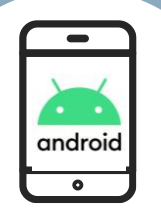

#### INSTALL

Thank you very much for agreeing to take part in the Ipsos iris panel!

Full instructions on how to install and use the App on your Android mobile phone can be found in this document.

If you would like to print this document to follow along while installing, we suggest printing in black and white or greyscale.

### Ipsos iris <sup>blue</sup>

UKOM Ipsos iris The UK industry standard for online audience measurement

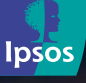

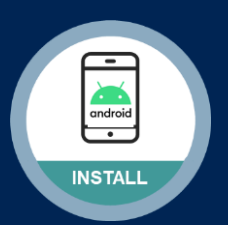

## Support v

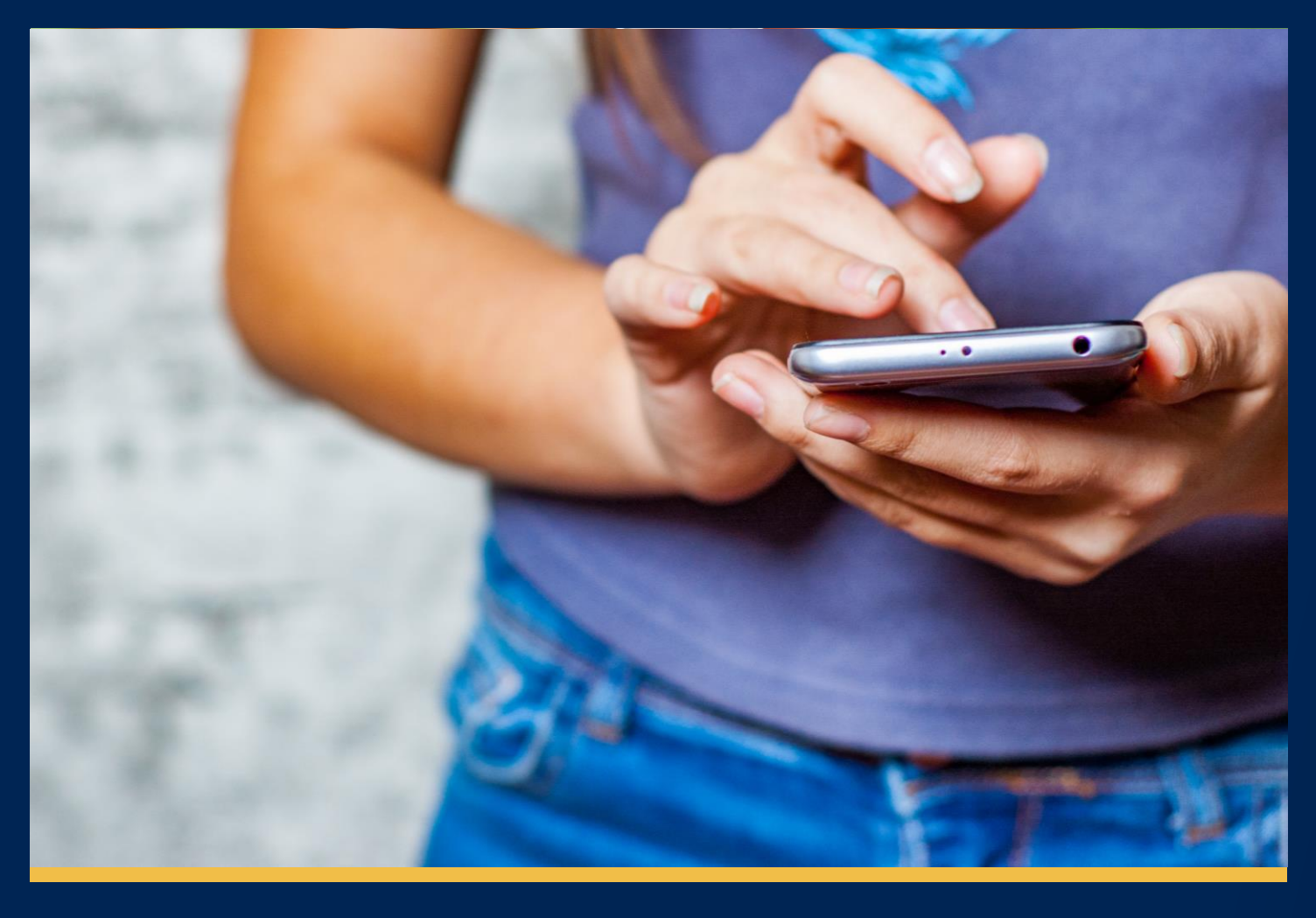

### Thank you for joining the lpsos iris panel!

This installation guide will help you get the Ipsos iris blue app set up and running on your Android phone so that we can start collecting data about your media consumption. Don't hesitate to get in touch with us if you have any questions regarding the download process:

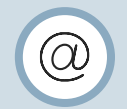

via email at panel@ipsosiris.com

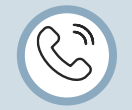

or call our Freephone helpline 08000 149464

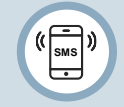

or send a text on 07507303032

Please note that by downloading and installing this App, you are agreeing to the Ipsos iris terms of use that can be found by visiting the Ipsos iris website:

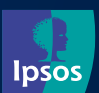

**Ipsos MORI** 

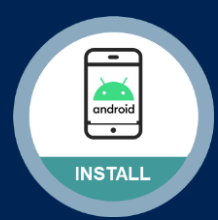

#### Note

These instructions/images may vary depending on the device model you are using. Please **tap** on the link we have sent you by email / SMS message.

This will open Google Play Store and put you onto the "Ipsos iris blue" app page.

#### Step #1

Once Google Play Store has opened on the "lpsos iris blue" page, please tap 'Install'

The app will begin to download and install.

Once installed, tap 'Open'

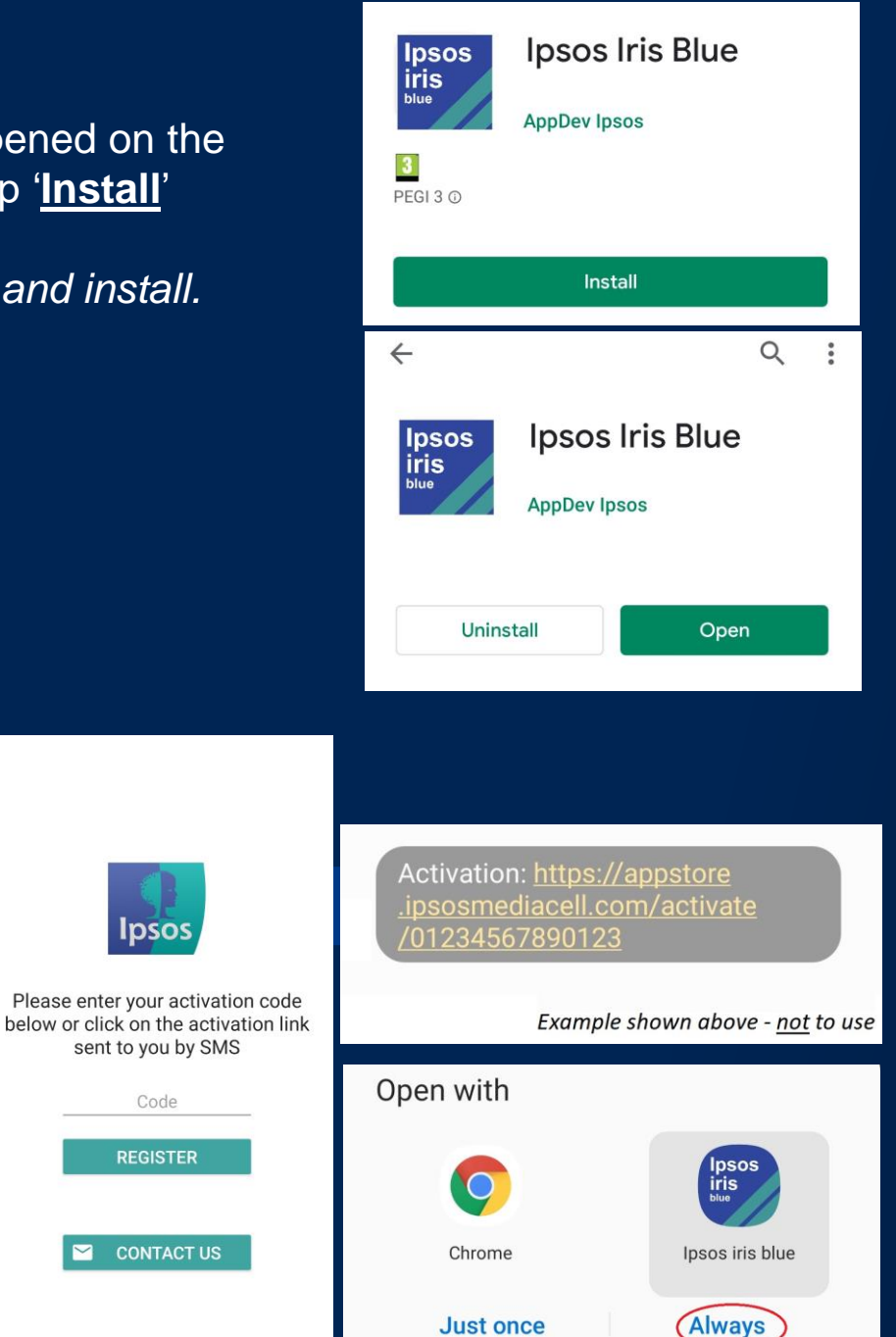

#### Step #2

You will need to activate "Ipsos iris blue" with the activation code we've sent you by Email/SMS message.

Please open up this message/email on your smartphone and tap on your Activation Link.

Note: If prompted after tapping the link, select 'lpsos iris blue' and tap 'Always'.

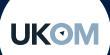

**Ipsos MORI** 

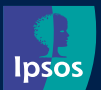

lpsos

Code

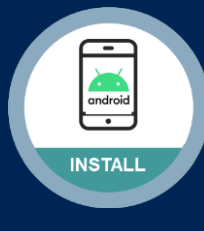

#### Step #3

You will now be asked to read/accept the app terms.

Please tap '<u>Accept</u>' to continue.

#### Step #4

You will now be asked to enable the required <u>app permissions</u> for Ipsos iris blue.

#### Phone Call

Ipsos iris blue needs to "read the phone state", when it uses the microphone to check the status of phone calls to be able to release the mic where required.

We do not under any circumstances <u>record</u> or <u>listen</u> to phone calls.

#### **Location**

Required for he app to be able to gather exact or approximate location via Wireless Network / GPS to understand if the device is moving.

#### <u>Microphone</u>

Required for the app to periodically wake itself <u>every few hours</u> to listen for encoded radio/television stations/broadcasts only.

Please **<u>enable/allow</u>** these as they appear in order to proceed.

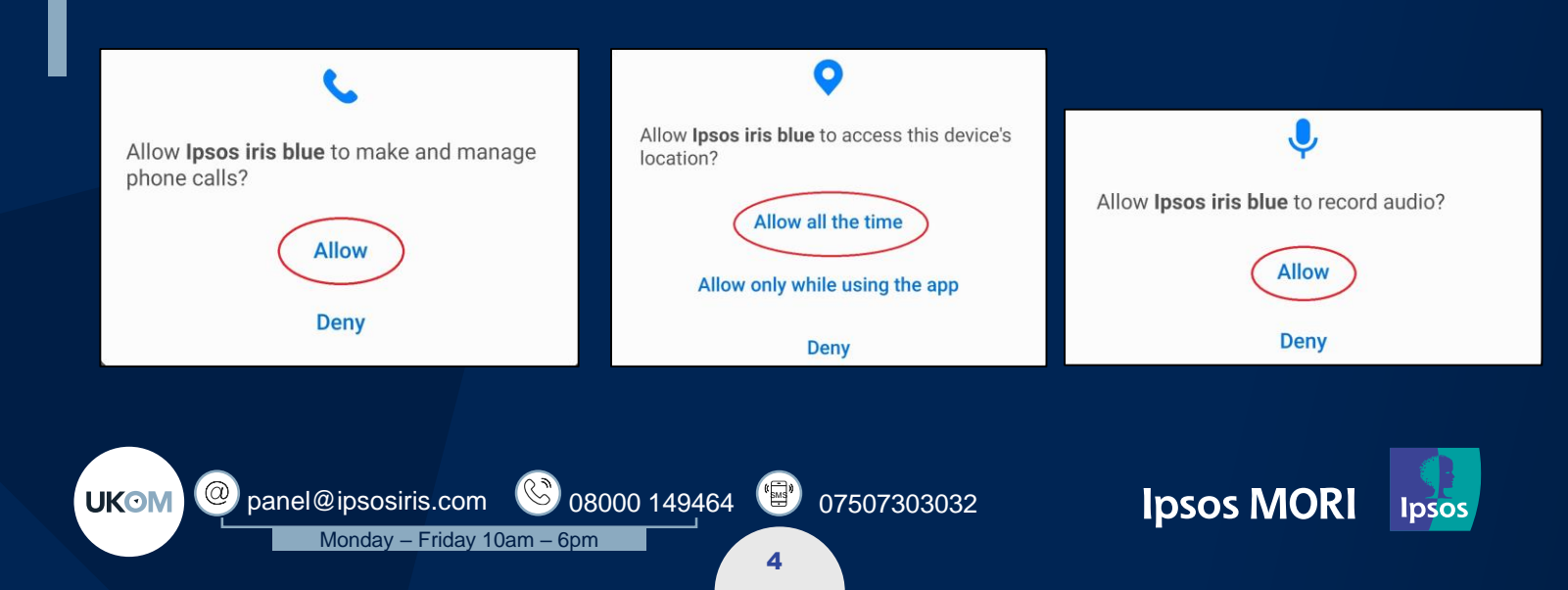

#### Information

By choosing "ACCEPT" you understand that you agree that upon completion of this installation your device information will be transferred to Ipsos to verify your eligibility to participate in the study. This is further to your earlier agreement to the Terms and Conditions, the App Terms of Use and Privacy Policy during the recruitment process

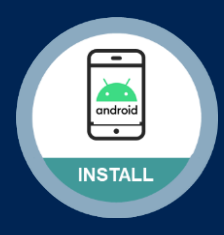

#### Step #5

The iris blue app will now prompt you to enable the accessibility service for the app.

Please tap 'OK'.

You will then be taken to your phone's 'Accessibility' settings.

Find "**Ipsos iris blue**" and drag the toggle to the right to turn it <u>ON</u>.

**Note**: Some device models may have the app's listed under "Installed Services".

Now go back to the "lpsos iris blue" app.

#### Q : < Accessibility < Installed services Advanced settings Manage Direct access and other advanced Your Phone Companion On Installed services **Bixby Vision** 3 services Ipsos iris blue About Accessibility Contact us Allow Ipsos iris blue to have full < Ipsos iris blue control of your phone? Full control is appropriate for apps that help Off you with accessibility needs, but not for most apps. We need you to enable Accessibility Services View and control screen as part of this opt-in market research study. It can read all content on the screen and display content over other apps. The Accessibility service is used for analyzing the applications and websites used on this 🖑 View and perform actions device It can track your interactions with an app or a hardware sensor and interact This may be required for compliance with this with apps on your behalf. study Deny Allow

07507303032

5

**Ipsos MORI** 

psos

#### How will Ipsos iris blue use Accessibility Services?

To "**view**" apps actively moved into the foreground to understand time spent.

To "**view**" the browser address bar to determine web URL, how sites were accessed e.g. clicked on a hyperlink, redirected etc.

We <u>do not</u> under any circumstances modify what you see on your smartphone screen.

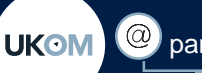

rîn Upload

Accessibility

Please enable the accessibility function to remain eligible for the Ipsos iris panel. Click OK to be taken to Settings, and then tap on

Ipsos iris blue and accept the permissions.

Upload

07/04/20 11:18:21

Pause to allow other audio

Image: Second strain strain s

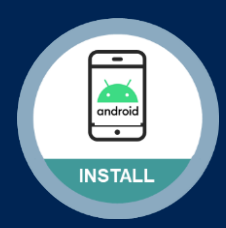

#### Step #6

Ipsos iris blue will now prompt you to install a root certificate.

Please tap 'OK' to continue.

Note: You may need to enter your smartphone lockscreen password/pin/other.

You will then receive a prompt to name the certificate.

Simply tap 'OK'.

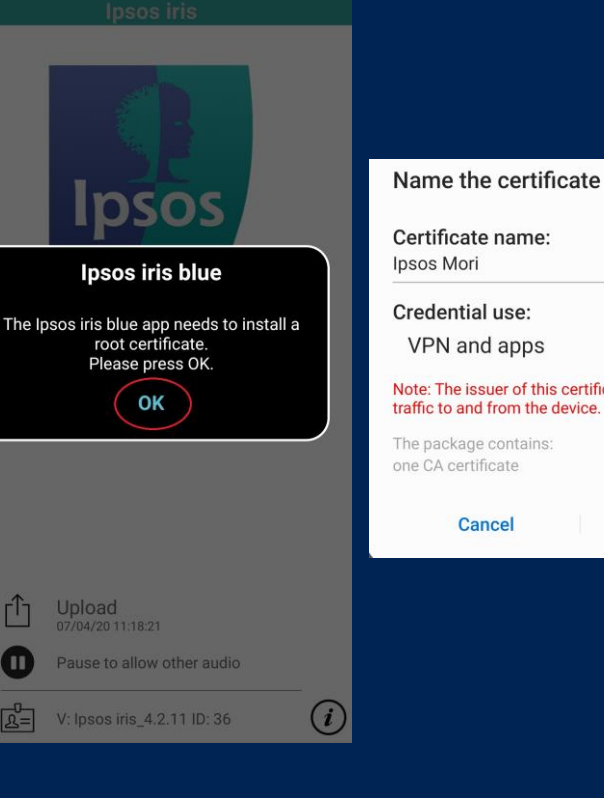

#### Step #7

You will now be prompted by Ipsos iris blue to enable the VPN on your Android Phone.

Please tap 'OK'

Once more, tap 'OK' to the connection request that appears.

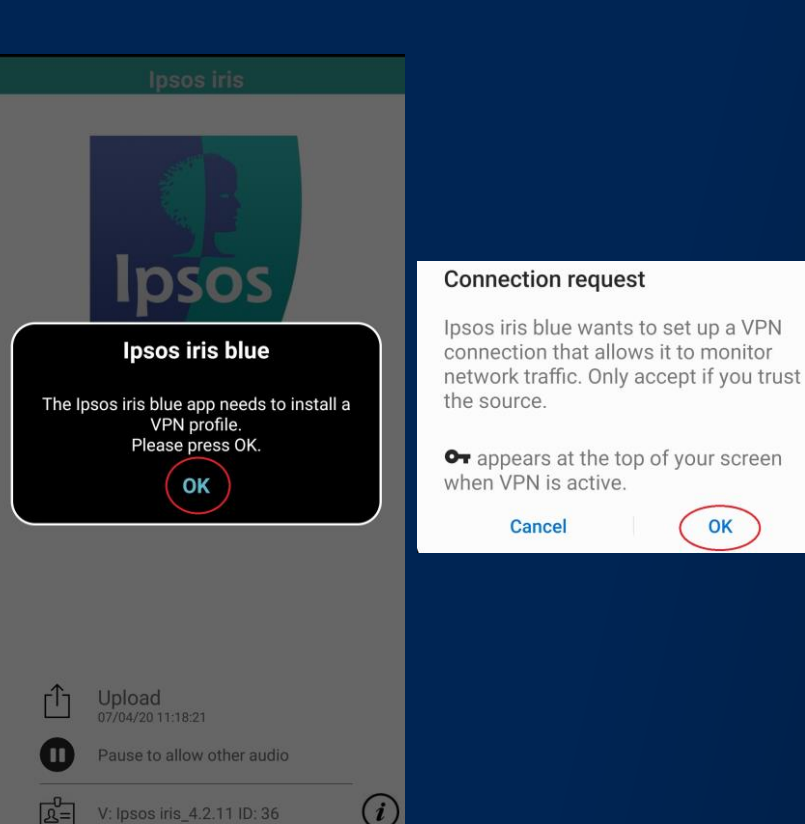

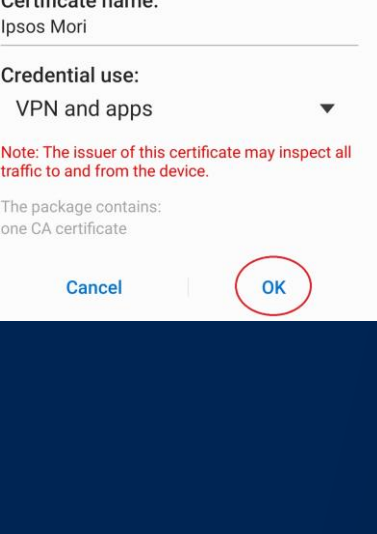

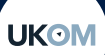

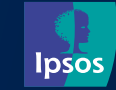

OK

("ms")

07507303032

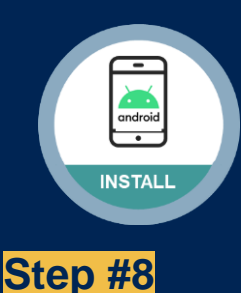

### **IMPORTANT**

#### **Disable Battery Optimisation**

Devices running Android 6.x and higher include battery optimisation features which may close our app whilst running in the background.

 To prevent this impact, please carry out the instruction below to disable battery optimisation for the <u>lpsos iris blue</u> app.

**Note**: The exact location of this setting may <u>differ</u> depending on device model used. You can search "battery" in the phone "Settings" app which may bring up the relevant setting for your device.

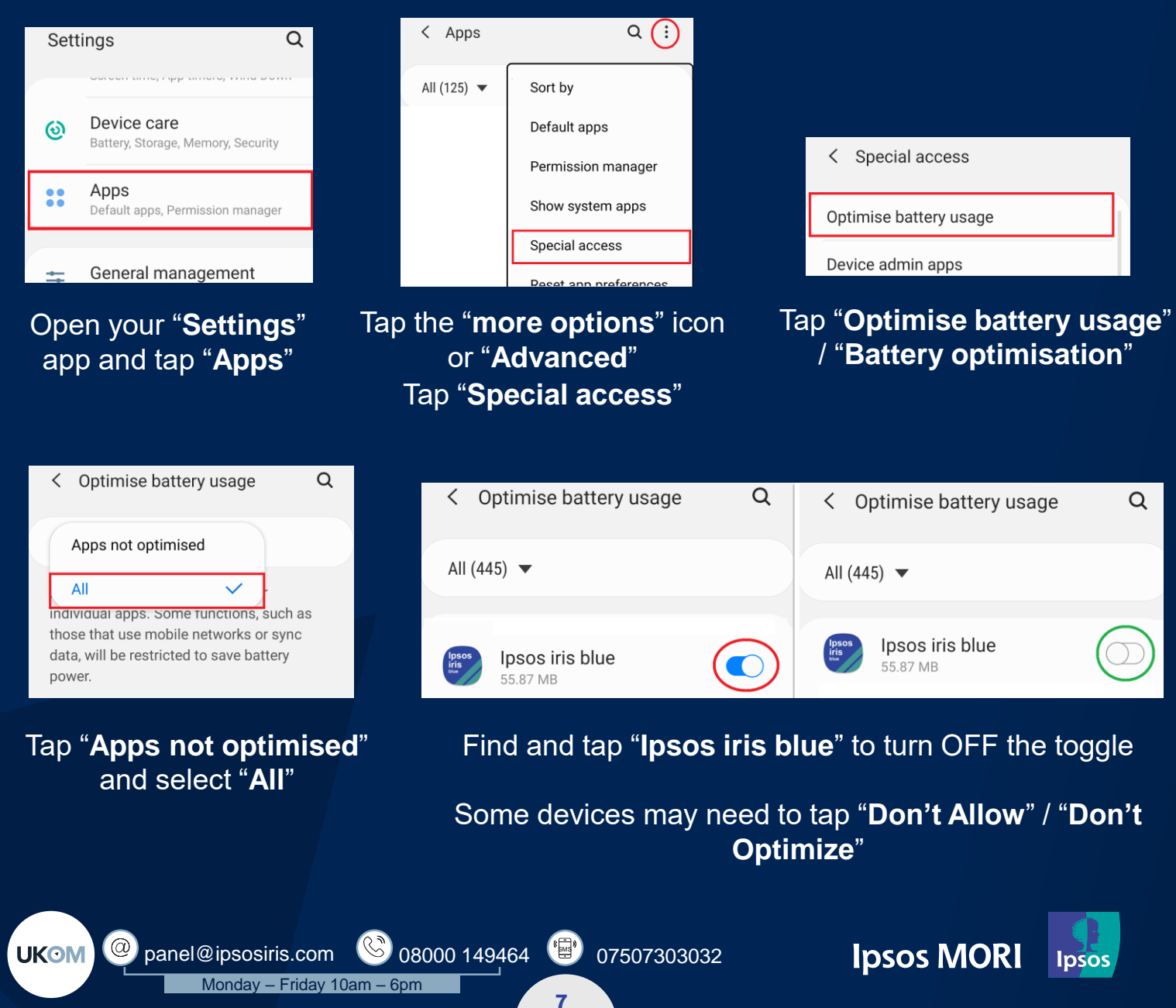

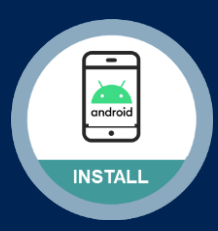

### YOU'RE ALL SET

The Ipsos iris blue app should now be up and running!

**Status Bar**: You will see the "Ipsos iris blue" app icon and VPN Key along the top.

**Notification Panel:** You will see two notifications for "Ipsos iris blue" app and one notification for the VPN running.

**Note**: These icons and notification messages may vary depending on the device model being used.

### **Status Bar**

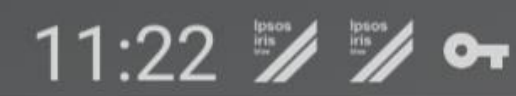

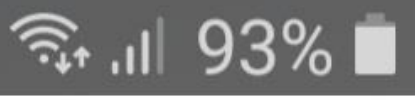

### **Notification Panel**

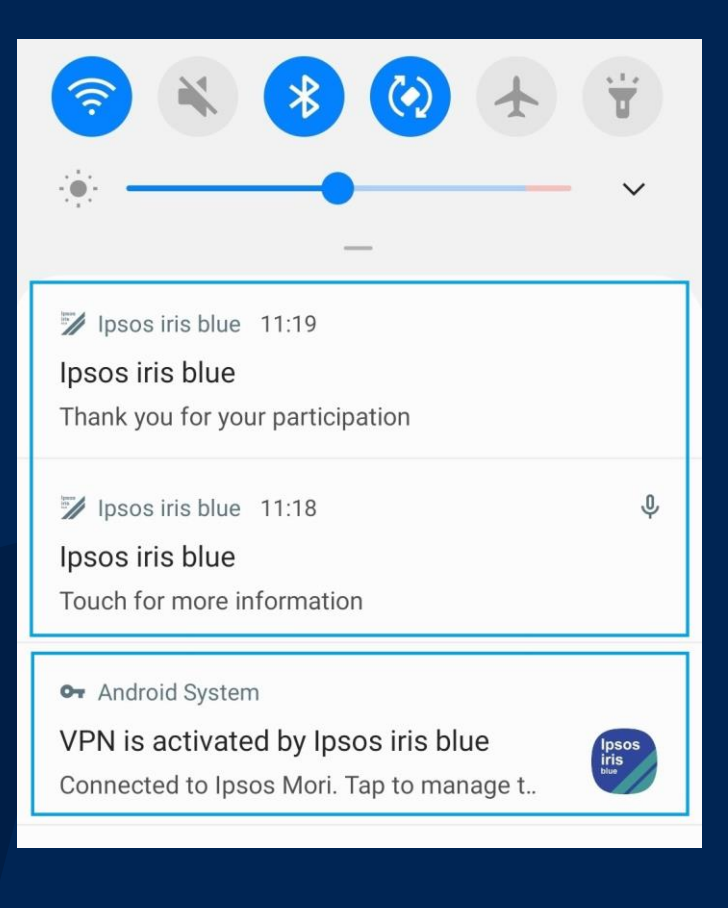

(<sup>sms</sup>)

8

07507303032

UKOM

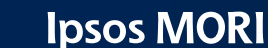

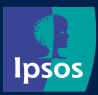

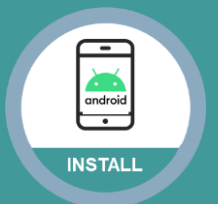

## Using the App v

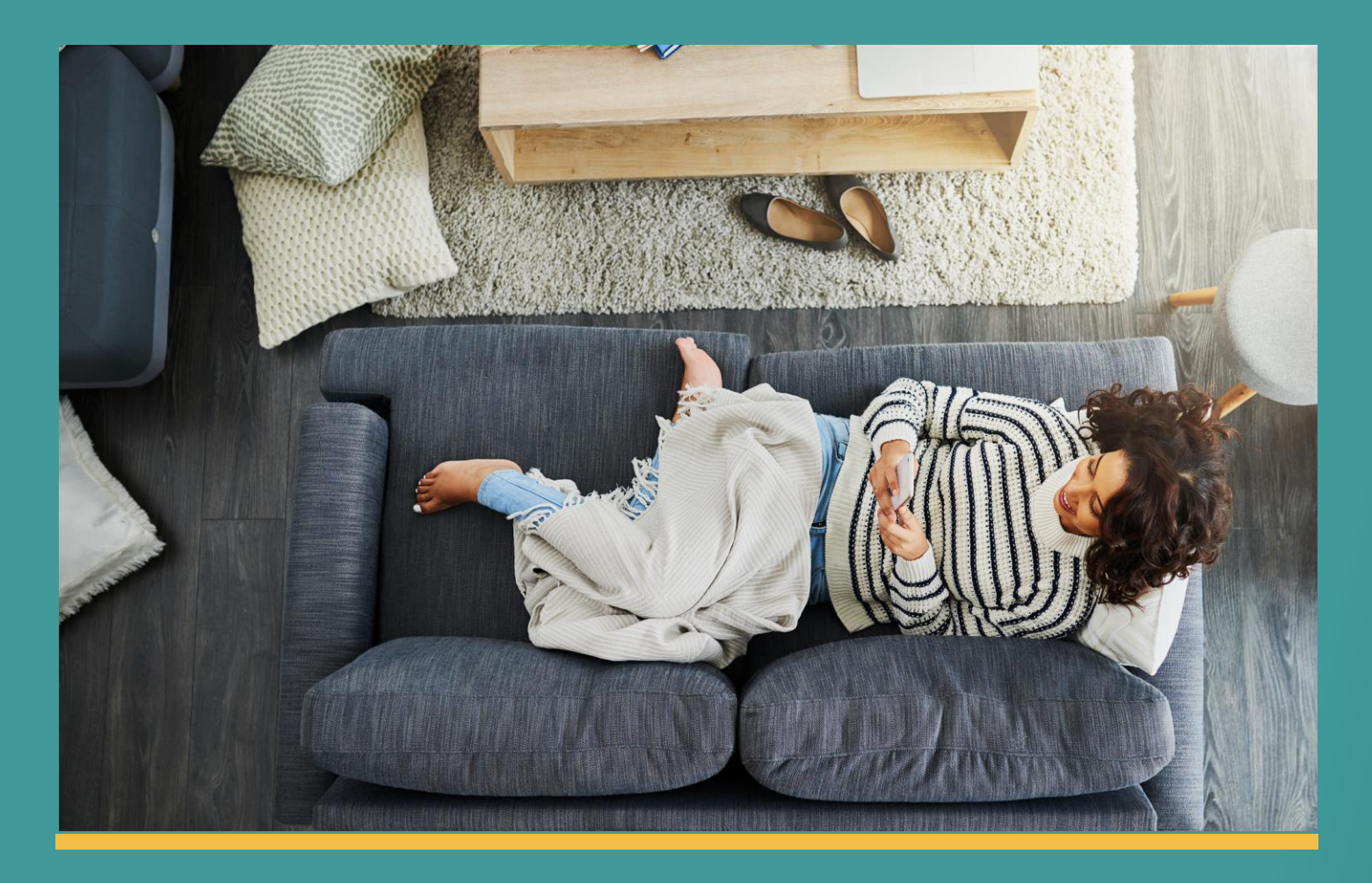

#### Using the lpsos iris blue app is really simple!

All you need to do is ensure that the app is running in the background at all times, and use your phone as you would normally.

You will know if the app is running because there **will be** a <u>VPN key icon</u> at the top of your screen, and <u>two app notifications</u> present on the notification panel.

Thank you for installing and using the lpsos iris blue app! If you have any questions, please don't hesitate to get in touch with us

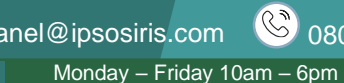

UKOM

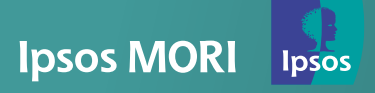

9